# **Digital Measures Reports – Retention/Promotion**

## **Overview**

Faculty will enter their information in the Manage Activities area. As a chair, you will have access to **Manage Data** for individuals and the Department. You will also be able to **Run Reports.** This document will describe three processes:

- Uploading Departmental information in advance of running promotion or retention reports
  - Manage Data>Manage Data for Departments>select your department>Annual Department Information
- Uploading retention/promotion materials for an individual
  - Manage Data>Manage Data for Users>select the individual>Personnel Review/Promotions Materials Management>FOR CHAIRS: Retention/Promotion Materials
- Run retention/promotion reports
  - Run Reports> (scroll down to your Activities Database University) select Retention Report Departmental (Update) or Promotion Report Departmental (Update)

### **Uploading Departmental Information**

- 1. Click Manage Data> Manage Data for Departments>select your department>Annual Department Information >Add New Item
- 2. If necessary, update College, and Department Chair information.
- 3. Upload descriptions for departmental SEI, merit, and scholarship processes.
- 4. Click Save.

| < Edit Annual Department Information                                                                                                    |                               |              |             |     | Cancel              | H Save |
|----------------------------------------------------------------------------------------------------|-------------------------------|--------------|-------------|-----|---------------------|--------|
| College     Pepartment                                                                                                    | Liberal Studies (             | (CLS)        | Þ           |     |                     |        |
| Department Chair                                                                                                    | <ul> <li>Last Name</li> </ul> |              | • First Nar | ne  | Middle Name/Initial |        |
| May need to<br>update • Academic Year                                                                                                    | 2016-2017 o                   |              |             |     |                     |        |
| Provide a 200-300 word summary of<br>departmental activities from the past<br>year. NOTE: Summary may be<br>made public.                                                                        |                               |              |             | A   |                     |        |
| Provide a 200-300 word summary of<br>departmental activities from the past<br>year specific to any GRADUATE<br>programs associated with the<br>department. NOTE: Summary may<br>be made public. |                               |              |             | đ   |                     |        |
| Estimated number of IFTE used for<br>graduate education                                                                                                    |                               |              |             |     |                     |        |
| Upload Biennial Assessment Report                                                                                                    | No File Stored                | Choose File. | -           |     |                     |        |
| Additional assessment commentary                                                                                                    |                               |              |             | , a |                     |        |
| Description of departmental SEI<br>processes                                                                                                    | No File Stored                | Choose File. | -           |     |                     |        |
| Description of departmental merit<br>processes                                                                                                    | No File Stored                | Choose File. | -           |     |                     |        |
| Department's definition of<br>scholarship                                                                                                    | No File Stored                | Choose File. | -           |     |                     |        |

### Upload retention/promotion materials for an individual

1. Click Manage Data>Manage Data for Users>select the individual>Personnel Review/Promotions Materials Management>FOR CHAIRS: Retention/Promotion Materials>Add New Item

| <ul> <li>Personnel Review/Promotions Materials Management</li> </ul> |                                           |  |  |  |  |
|----------------------------------------------------------------------|-------------------------------------------|--|--|--|--|
| Retention/Tenure/Post Tenure and/or Merit Review                     | FOR CHAIRS: Retention/Promotion Materials |  |  |  |  |
| Promotion                                                            | FOR CHAIRS: IAS Annual Review             |  |  |  |  |
| IAS Promotion Materials                                              | FOR CHAIRS: IAS Promotion Materials       |  |  |  |  |

2. Update Academic Year and upload files for TAI, Merit, and SEI if needed. Save.

Note: Prior to running the retention/promotion report, you have two options for "associating" the department level files with the individual: 1) including yourself in the report; or 2) "attaching" the department activities to the individual (see step 3).

3. Optional (see note above): Under Department Reporting, click **FOR CHAIRS: Department Annual Report.** Click Add New Item, select the Academic Year (same as for which you are running the report, e.g. 2016-2017), and select your department and same year from the Department Activities dropdown menu.

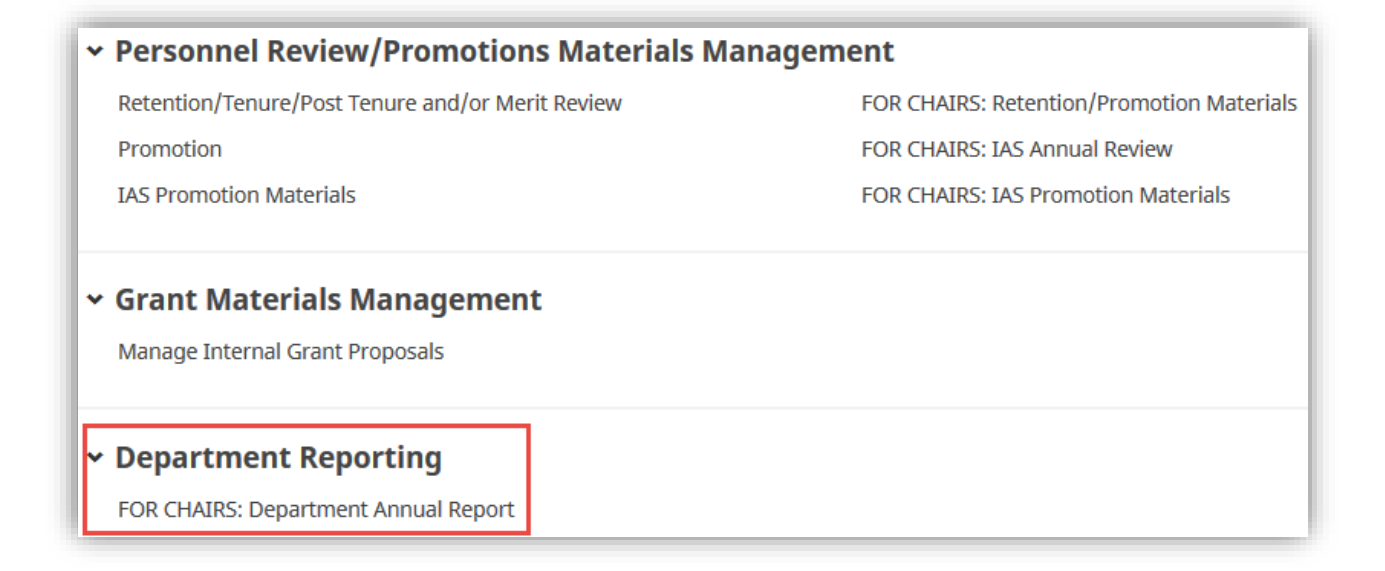

#### **Run retention/promotion reports**

- Click Run Reports> (scroll down to your Activities Database University) select DEPT: Personnel Supporting Materials (replaces Retention Report – Departmental (Update) or Promotion Report – Departmental (Update))
- 2. Select date range (e.g. June 1, 2016 May 31, 2017).

3. Click **Change Selection** under Whom to Include and select the individual for whom you wish to run the report. Note: If you did **not** complete step 3 under Upload retention/promotion materials for an individual, you will need to select yourself as well in order to "associate" the department level files with the report.

- 4. Save. Select your file format.
- 5. Run Report.